# Catalyst 6500 Series Switches con el Procedimiento ELAM de Supervisor Engine 2T

# Contenido

Introducción <u>Topología</u> <u>Determine el motor de reenvío de entrada</u> <u>Configuración del disparador</u> <u>Iniciar la captura</u> <u>Interpretar los resultados</u>

# Introducción

Este documento describe los pasos utilizados para realizar una ELAM en los switches Catalyst de Cisco serie 6500 que ejecutan Supervisor Engine 2T (Sup2T), explica los resultados más relevantes y describe cómo interpretar los resultados. Este ejemplo también se aplica a las tarjetas de línea habilitadas para DFC4.

**Consejo:** Refiérase al documento <u>Descripción General de ELAM</u> para ver una descripción general de ELAM.

# Topología

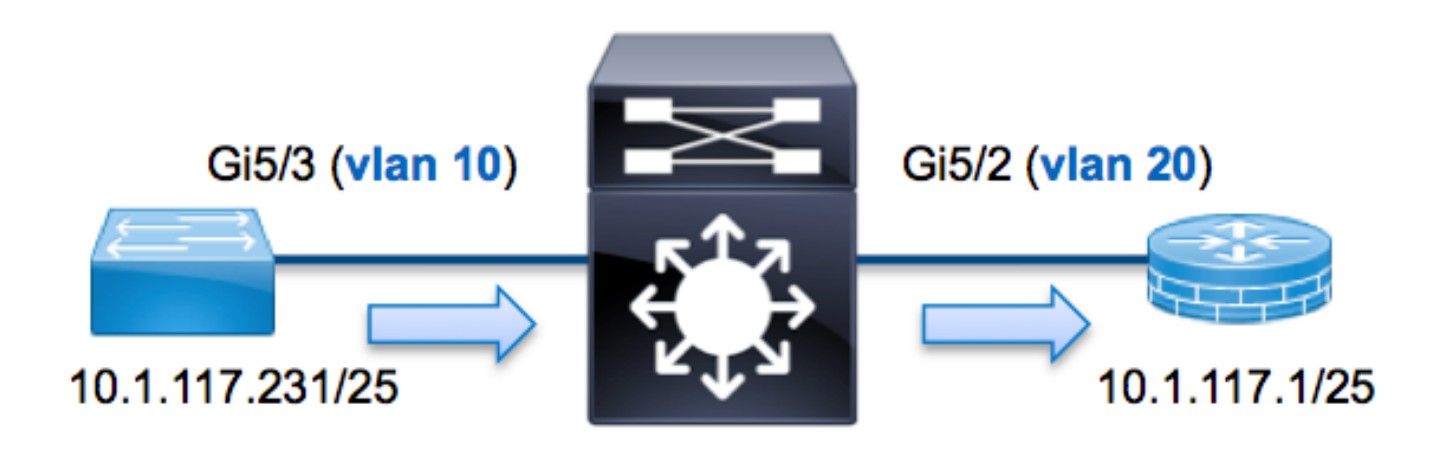

En este ejemplo, un host en VLAN 10 (**10.1.117.231**), el puerto **G5/3** envía una solicitud de protocolo de mensajes de control de Internet (ICMP) a un host en VLAN 20 (**10.1.117.1**), puerto **G5/2**. ELAM se utiliza para capturar este paquete único de **10.1.117.231** a **10.1.117.1**. Es importante recordar que ELAM le permite capturar una única trama.

Nota: Para Sup2T, cada comando ELAM comienza con esta sintaxis: **show platform capture elam**.

### Determine el motor de reenvío de entrada

Se espera que el tráfico ingrese el switch en el puerto **G5/3**. Cuando verifica los módulos en el sistema, ve que el **módulo 5** es el **supervisor activo**. Por lo tanto, debe configurar el ELAM en el **módulo 5**.

| Sup | 217# <b>sno</b> | w module 5 |        |    |      |    |     |                       |             |
|-----|-----------------|------------|--------|----|------|----|-----|-----------------------|-------------|
| Mod | Ports           | Card Type  |        |    |      |    |     | Model                 | Serial No.  |
|     |                 |            |        |    |      |    |     |                       |             |
| 5   | 5               | Supervisor | Engine | 2т | 10GE | w/ | CTS | (Active) VS-SUP2T-10G | SAL15056BKR |

Para el motor supervisor 2T, realice el ELAM en el motor de reenvío de capa 2 (L2) (FE) con el nombre de código interno **Eureka**. Tenga en cuenta que el bus de datos L2 FE (DBUS) contiene información de encabezado original antes de las búsquedas L2 y L3 (L3), y el bus de resultados (RBUS) contiene los resultados después de las búsquedas L3 y L2. La búsqueda L3 se realiza mediante el FE L3/Layer 4 (L4) con el nombre de código interno **Lamira**.

```
Sup2T(config)#service internal
Sup2T# show platform capture elam asic eureka slot 5
Assigned asic_desc=eu50
```

**Nota:** El comando **service internal** es necesario para ejecutar un ELAM en Sup2T. Esta configuración simplemente desbloquea los comandos ocultos.

## Configuración del disparador

. . .

El **ASIC Eureka** admite disparadores ELAM para IPv4, IPv6 y otros. El disparador ELAM debe alinearse con el tipo de trama. Si la trama es una trama IPv4, el disparador también debe ser IPv4. Una trama IPv4 no se captura con *otro* disparador. La misma lógica se aplica a IPv6. En esta tabla se muestran los desencadenadores más utilizados según el tipo de trama:

| IPv4                                                     | IPv6                 | Todos los<br>tipos de<br>tramas |
|----------------------------------------------------------|----------------------|---------------------------------|
| • SMAC                                                   | • SMAC               | • VLAN                          |
| • DMAC                                                   | • DMAC               | <ul> <li>SRC_IN</li> </ul>      |
| • IP_SA                                                  | • IP6_SA             | DEX                             |
| • IP_DA                                                  | • IP6_DA             | • DST_IN                        |
| • IP_TTL                                                 | • IP6_TTL            | DEX                             |
| • IP_TOS                                                 | • IP6_CLASS          |                                 |
| <ul> <li>L3_PT (ICMP,IGMP,TCP,UDP) TCP_SPORT,</li> </ul> | • L3_PT (ICMP, IGMP, |                                 |
| TCP_DPORTUDP_DPORT,                                      | TCP, UDP)            |                                 |
| UDP_SPORTICMP_TYPE                                       | IP6_L4DATA           |                                 |

La mayoría de estos campos deberían explicarse por sí mismos. Por ejemplo, SMAC y **DMAC** se refieren a la dirección MAC de origen y a la dirección MAC de destino, **IP\_SA** e **IP\_DA** se refieren a la dirección IPv4 de origen y la dirección IPv4 de destino, y L3\_PT se refieren al protocolo L3, que puede ser el protocolo de mensajes de control de Internet (ICMP), el protocolo de administración de grupo de Internet (IGMP), TCP o ...

**Nota:** Un *otro* disparador requiere que el usuario proporcione los datos hexadecimales exactos y la máscara para la trama en cuestión, y está fuera del alcance de este documento.

Para este ejemplo, la trama se captura según la dirección IPv4 de origen y destino. Recuerde que los desencadenadores ELAM permiten varios niveles de especificidad. Por lo tanto, puede utilizar campos adicionales, como Time To Live (TTL), Type of Service (TOS) y Layer3 Protocol Type (L3\_PT), si es necesario.

**Eureka** requiere que se establezcan activadores para el DBUS y el RBUS. Hay dos búferes de paquetes (PB) diferentes en los que pueden residir los datos de RBUS. La determinación de la instancia PB correcta depende del tipo de módulo exacto y del puerto de ingreso. Normalmente, se recomienda configurar PB1 y, si el RBUS no se activa, repita la configuración con PB2. Si no se proporciona ningún disparador RBUS, Cisco IOS<sup>®</sup> crea automáticamente un disparador en PB1.

Este es el disparador DBUS:

```
Sup2T# show platform capture elam trigger master eu50 dbus
dbi ingress ipv4 if ip_sa=10.1.117.231 ip_da=10.1.117.1
Aquí está el disparador de RBUS:
```

```
Sup2T#show platform capture elam trigger slave eu50 rbus rbi pb2
New eu50 slave ELAM is RBI_PB2
```

En este ejemplo, **eu50** se utiliza como el ASIC ELAM. Esto se debe a que ASIC **Eureka** fue seleccionado en la ranura 5, instancia cero.

Además, RBUS **PB2** fue seleccionado porque, internamente, usted sabe que el RBUS para este ejemplo en particular está en PB2. Si se elige la instancia incorrecta, Cisco IOS proporciona este mensaje de error cuando intenta ver el ELAM:

```
No SOP found or invalid Seq_Num. Pls try other PB interface: sh pla cap elam tri s eu50 r r pb2
```

### Iniciar la captura

Ahora que se ha seleccionado el FE de ingreso y ha configurado el disparador, puede iniciar la captura:

```
Sup2T#show platform capture elam start
Para verificar el estado del ELAM, ingrese el comando status:
```

Una vez que el FE recibe la trama que coincide con el disparador, el estado de ELAM se muestra como **completado**:

| Sup2T# | show pl | latfoi | m ca | apture | elam : | status | 5            |           |                         |
|--------|---------|--------|------|--------|--------|--------|--------------|-----------|-------------------------|
| ID#    | Role    | ASIC   |      | Slot   | Inst   | Ver    | ELAM         | Status    |                         |
|        |         |        |      |        |        |        |              |           |                         |
| eu50   | М       | EUREF  | ΚA   | 5      | 0      | 1.3    | DBI_ING      | Capture   | Completed               |
| eu50   | S       | EUREF  | ΚA   | 5      | 0      | 1.3    | RBI_PB2      | Capture   | Completed               |
| ID#    | ELAM    |        | Trig | gger   |        |        |              |           |                         |
|        |         |        |      |        | -      |        |              |           |                         |
| eu50   | DBI_II  | NG     | FORM | AT=IP  | L3_PRO | отосоі | L=IPV4 IP_SA | A=10.1.11 | L7.231 IP_DA=10.1.117.1 |
| eu50   | RBI PI  | в2     | TRIC | 3=1    |        |        |              |           |                         |

### Interpretar los resultados

Para mostrar los resultados de ELAM, ingrese el comando **data**. A continuación se muestra un extracto de la salida de datos de ELAM que es más relevante para este ejemplo:

#### Sup2T#show platform capture elam data

(some output omitted)

#### DBUS:

| VLAN        | [12] = 10             |
|-------------|-----------------------|
| SRC_INDEX   | $[19] = 0 \times 102$ |
| DMAC        | = b414.8961.3780      |
| SMAC        | = 0025.84e6.8dc1      |
| L3_PROTOCOL | [4] = 0 [IPV4]        |
| L3_PT       | [8] = 1 [ICMP]        |
| IP_TTL      | [8] = <b>255</b>      |
| IP_SA       | = 10.1.117.231        |
| IP_DA       | = 10.1.117.1          |

### **RBUS**:

| FLOOD                            | [1] = 0               |
|----------------------------------|-----------------------|
| DEST_INDEX                       | $[19] = 0 \times 101$ |
| VLAN                             | [12] = 20             |
| IP_TTL                           | [8] = <b>254</b>      |
| REWRITE_INFO                     |                       |
| i0 - replace bytes from ofs 0 to | ofs 11 with seq       |
| '00 00 0C 07 AC CA B4 14 89 61 3 | 37 80'.               |

Con los datos **DBUS**, puede verificar que la trama se recibe en la VLAN 10 con una dirección MAC de origen de **0025.84e6.8dc1** y una dirección MAC de destino de **b414.8961.3780**. También puede ver que esta es una trama IPv4 que se origina desde **10.1.117.231**, y está destinada a **10.1.117.1**.

Consejo: Hay otros campos útiles que no se incluyen en este resultado, como valor TOS,

indicadores IP, longitud de IP y longitud de trama L2.

Para verificar en qué puerto se recibe la trama, ingrese el comando **SRC\_INDEX** (la LTL de destino local de origen). Ingrese este comando para asignar un LTL a un puerto o grupo de puertos para Sup2T:

### Gi5/3

El resultado muestra que el SRC\_INDEX de 0x102 se mapea al puerto G5/3. Esto confirma que la trama se recibe en el puerto G5/3.

Con los datos RBUS, puede verificar que la trama se rutea a VLAN 20 y que el TTL se reduce de **255** en los **datos DBUS** a **254** en el **RBUS**. **REWRITE\_INFO** de la salida muestra que FE reemplaza los bytes 0 a 11 (los primeros 12 bytes) que representan la reescritura de la dirección MAC para las direcciones MAC de destino y de origen. Además, puede verificar desde la información **DEST\_INDEX** (LTL de destino) donde se envía la trama.

Gi5/2

El resultado muestra que el **DEST\_INDEX** de **0x101** se mapea al puerto **G5/2**. Esto confirma que la trama se envía al puerto **G5/2**.